事務連絡 令和元年12月24日

## 栄養教諭・学校栄養職員・栄養士(学校給食管理システムご契約者 様)

〕地区相談員

氏 名:

Γ

長崎Qネット通信(12月号)について

下記のとおり、長崎県学校給食会から連絡がありましたのでお知らせします。

記

"Qネット V8L30 プログラムデータ(20.0MB)"を長崎県学校給食会ホームページで配信しました。下記【更新内容】を確認いただき、先生方において必要に応じてプログラム データの更新をお願いいたします。更新方法につきましては、別紙をご覧ください。

配信日:令和元年12月24日(火)

Mail:m-miura@nagasaki-kenkyu.or.jp

【更新内容】

①「県給向け注文書」の出力日が「###」で表示される不具合を改善
 出力ボタン 個別メニュー(緑) →県給食会向け注文書(赤)

(パソコンの OS が <u>windows10</u>の場合に起きる不具合の改善です。 **※OS** とは Operating

System(オペレーティングシステム)の略。コンピューターを動かすためのソフトウェアのこと。)

|      | プログラ | ラム更新 <b>育</b> | 前          | プログラム更新後 |     |               |        |            |  |
|------|------|---------------|------------|----------|-----|---------------|--------|------------|--|
| 常温食品 | 注文書  |               |            | 常温食品     | 注文書 |               |        | ·和1年12月11日 |  |
| 会 様  |      | 学 校<br>共同調理場名 | □□市立○○○小学校 | 会 様      |     | 学 校<br>共同調理場名 | 口口市立〇〇 | 〇小学校       |  |
|      |      |               | 学校コード 1    |          |     |               | 学校コード  | 1          |  |

②「食品使用実績表」「食品群使用実績表」で1年度分の実績を出力した際に、前年度の使用量が合 算されて出力される月があるため、1年度分のみ出力されるよう改善

出力ボタン 実績表・報告書メニュー(緑)→日報・実績表(黄)→食品使用実績表(赤)

|                                                            |    |        |        |        | 食品     | 使用 | 実績     | 表      |        |        |        | —(     | 1年度分   |            |
|------------------------------------------------------------|----|--------|--------|--------|--------|----|--------|--------|--------|--------|--------|--------|--------|------------|
| 食品群 20米等                                                   |    |        |        |        |        |    |        |        | 2021 年 | 4月~    | 2022 年 | 3月     |        |            |
|                                                            | 茰  | 使用月    |        |        |        |    |        |        |        |        |        |        |        |            |
|                                                            | 位  | 4      | 5      | 6      | 7      | 8  | 9      | 10     | 11     | 12     | 1      | 2      | 3      |            |
| 2条化物 実(せいたい)                                               | Kr | 20.0   | 20.0   | 20.0   | 20.0   |    | 20.0   | 20.0   | 20.0   | 20.0   | 40.0   | 40.0   | 40.0   |            |
| 198124932(772-767                                          |    | 5,480  | 5,480  | 5,480  | 5,480  |    | 5,480  | 5,480  | 5,480  | 5,480  | 10,980 | 10,980 | 10,960 |            |
| 線坐をかれて                                                     | Kr | 130.0  | 130.0  | 130.0  | 130.0  |    | 130.0  | 130.0  | 130.0  | 130.0  | 260.0  | 260.0  | 260.0  |            |
| 精末(1/1/1)                                                  |    | 44,070 | 44,070 | 44,070 | 44,070 |    | 44,070 | 44,070 | 44,070 | 44,070 | 88,140 | 88,140 | 88,140 |            |
|                                                            |    |        |        |        |        |    |        |        |        |        | ·      |        | 1      |            |
|                                                            |    |        |        |        |        |    |        |        |        |        |        |        | 分の使用量  | しが合算<br>いる |
| 長崎県学校給食会 Qネット担当 三浦・中西<br>TEL:0957-43-1321 FAX:0957-43-4618 |    |        |        |        |        |    |        |        |        |        |        |        |        |            |

## 学校給食管理システムV8L30 最新プログラム入替方法(HP用) 1. インターネットでの作業 ①県給食会ホームページ→「学校給食管理システム」を開く。 クリック ②プログラム更新データ(下図参照)を右クリックし、「対象をファイルに保存」を選択。 ※1保存先:コンピュータ → <u>Cドライブまたは、Dドライブ(※2)</u> → Skyv8 → UPD フォルダ ※2 デスプーンとフォークのアイコンの場合:Cドライブ、 の男の子のアイコンの場合:Dドライブ (参照図) 【プログラムデータ】QネットV8L30プログラム(20.0MB) MJX ニュー 内の「県給食会向け注文書」の出力日が「###」で出てきてしまう不具合を改善していま す。政元プログラムデータ等の今までのデータも含まれています。

右クリック

👔 プログラムの入替を行います。よろしいですか?

OK

OKをクリック

キャンセル

※マイコンピューターまたはPCから、「Upd」フォルダを開き、コピーした「skyvupd.lzh」ファイルの上で 右クリックし、「プロパティ」をクリックします。表示された画面の「読み取り専用」欄にチェックが 入っていたらチェックを外して「OK」をクリックします。

2. Qネットでの作業

最新のプログラムを入れ替えます。

【LZH】 プログラムデータ

①給食システムを起動します。※すでに起動している場合は、一旦「業務終了」をし、再度起動してください。

②起動すると、プログラムの入替確認のメッセージが表示されます。

(詳しくはQネット通信12月号をご覧ください。)

- ③しばらく待つと、プログラムの入替終了メッセージが表示されます。 ④画面下の【OK】を押す。

  Menu

  「ログラムの入替が完了しました。
  「デーク処理とニュー」の「導入・運用支援」にある
  「システムとニュー入替え」を実行して下さい。
  OKをクリック
  OK
- ⑤データ処理メニュー(緑)→導入・運用支援(黄)→システムメニューの入替え(赤)を行う。
- ⑤メイン画面下の【メニュー更新】を押す。【はい】を選択し、Qネットを再起動する。

| ]                      | *                          | これで最新プログラムの入替は完了です |
|------------------------|----------------------------|--------------------|
| 業務終了                   | (\$U(Y)                    | <b>しいえ(N)</b>      |
| クリック メニー更新             | メニュー更新を実行します。よろしい     クリック | いですか?              |
| 6月 <b>·</b><br>V8.0L30 | - メニュー更新処理                 |                    |